Windows PC を使って daikoku にアクセスする方法の一例(お勧め設定)

(2022.10.05 現在)

## インストールするソフト

・ リモートログオン端末用クライアントソフト PuTTY

・ Xサーバー VcXsrv

## PuTTY

https://www.putty.org/

PuTTY 日本語版

https://www.ranvis.com/putty

インストール方法

ダウンロードした zip ファイルまたは 7z ファイルを展開する。

最低必要な設定方法のメモ

セッション ホスト名(または IP アドレス)(N)

daikoku.seis.nagoya-u.ac.jp を入力

- ・ 接続 > データ 自動ログインのユーザ名(U) 「自分のユーザ名」を入力
- ・ 接続 > SSH > X11 ☑ X11 転送を有効にする にチェック
- セッション 保存済みセッション一覧(E) daikoku と入力して「保存」
  daikoku をダブルクリック、または、選択して「開く」で daikoku に接続する。

## VcXsrv

https://sourceforge.net/projects/vcxsrv/

インストールと設定

「VcXsrv インストール」で検索すればたくさん見つかる。例えば下記を参照。

https://rin-ka.net/windows-x-server/

https://kb.seeck.jp/archives/17038

https://ari23.hatenablog.com/entry/vcxsrv-install

## 設定ができたら

- VcXsrv を起動した状態で PuTTY を起動する。
- ・ daikoku に接続し、パスワードを入力する。
- ログインできたら、下記を試す。

-bash-4.2\$ xeyes &

目玉が見えたら OK。

2022.10.05 wt